# Semester III

LTPC

- 3 1

## 16CMU311 INCOME TAX LAW AND PRACTICE- (PRACTICAL)

The following are the list of programmes

- 1. Creation of login of e- filing
- 2. E- Filing of income tax returns,
- 3. Calculation of TDS
- 4. Provision and Procedures of VAT
- 5. Compulsory On-Line filing of returns for specified assesses.
- 6. Application for Getting PAN / TAN
- 7. E- payment of tax on total income and tax calculator
- 8. Submit returns or various forms
- 9. Rectification of Mistakes
- 10. ITR V Receipt Satus
- 11. Outstanding tax demand and refund status

### **CREATION OF LOGIN OF E-FILING**

# AIM

To create a login of e-filing

# ALGORITHIM

Step 1: Start--- All programs---- Google Chrome

Step 2: In Google chrome type <u>www.incometaxindia.gov.in</u>.

Step 3: Press Enter key

Step 4: Income tax e-filing screen will appear.

Step 5: In new user click register yourself button.

Step 6: The screen will appear

Step 7: Enter the details

## **E-FILING OF INCOME TAX RETURNS**

# AIM:

To create e-filing of income tax return

## ALGORITHIM:

Step 1: Start--- All programs---- Google Chrome

Step 2: In Google chrome type <u>www.incometaxindia.gov.in</u>.

Step 3: Press Enter key

Step 4: Income tax e-filing screen will appear.

Step 5: In new user click register yourself button.

Step 6: The screen will appear

Step 7: Enter the details

### CALCULATION OF TDS

# AIM:

To create a calculation of TDS

## ALGORITHIM:

Step 1: Start--- All programs---- Google Chrome

Step 2: In Google chrome type www.tdscalculation.com

Step 3: Press Enter key

- Step 4: TDS calculation screen will appear.
- Step 5: Enter the details
- Step 6: Click calculate
- Step 7: The calculation is made

## **PROVISION AND PROCEDURE OF VAT**

# AIM:

To create provision and procedure for VAT

# ALGORITHIM:

Step 1: Start--- All programs---- Google Chrome

Step 2: In Google chrome type "Provision and procedure for VAT"

Step 3: Press Enter key

Step 4: The screen will appear.

- Step 5: Select all and click and Save As
- Step 6: The application will be saved

### COMPULSORY ONLINE FILING OF RETURNS FOR SPECIFIED ASSESSEE

# AIM:

To create compulsory online filing of return for specified assessee.

## ALGORITHIM

Step 1: Start--- All programs---- Google Chrome.

Step 2: In Google chrome type "online filing of return for specified assessee".

Step 3: Press Enter key.

Step 4: The screen will appear.

Step 5: Select all click Save As.

Step 6: The application will be saved.

## **APPLICATION FOR GETTING PAN/TAN**

# AIM:

To create application for getting PAN/TAN.

# ALGORITHIM:

## ALGORITHIM

Step 1: Start--- All programs---- Google Chrome.

Step 2: In Google chrome type "Application for getting PAN/TAN".

Step 3: Press Enter key.

Step 4: The screen will appear.

Step 5: Click application for PAN.

Step 6: The application will display and fill it.

Step 7: Click submit.

#### E-PAYMENT OF TOTAL INCOME AND TAX CALCULATOR

# AIM:

To create E-payment of total income and tax calculator.

## ALGORITHIM:

- Step 1: Start--- All programs---- Google Chrome
- Step 2: In Google chrome type "E-payment of total income and tax calculator".

Step 3: Press Enter key

Step 4: The screen will appear.

- Step 5: Click Income tax calculator.
- Step 6: The application will display and fill the details.

Step 7: Click "Calculate".

Step 8: The calculation is made.

### SUBMIT RETURNS OF VARIOUS FORMS

# AIM:

To create submit returns of various forms.

## ALGORITHIM:

Step 1: Start--- All programs---- Google Chrome

Step 2: In Google chrome type "submit returns of various forms".

Step 3: Press Enter key

Step 4: The forms will appear.

Step 5: Enter the details.

Step 6: Press Enter key

# **RECTIFICATION OF ERRORS**

# AIM:

To rectify the mistakes in ITR forms, while e-filing.

## ALGORITHIM:

Step 1: Login e-filing application and go to ---- My Account ----- Rectification request.

Step 2: Select Return to be rectified as "Income Tax return" from the drop down available.

Step 3: Select the assessment year for which rectification is to be e-filed. Enter the latest communication reference number click "validate".

Step 4: Select the "rectification request type".

Step 5: On selecting the option "Tax payer is correcting data for tax credit mismatch only", Three check boxes TCS, TDS,IT are displayed. You may select the check boxes for which data needs to be corrected. Details regarding these fields will be pre-filled from the ITR filed. Click "Submit".

Step 6: On selecting the option ,Tax payer is correcting data in rectification ; Select the reason for seeking rectification, schedules being changed, Donation and capital gain details (if applicable),upload XML and digital signature certificate(DSC), if available and applicable .You can select a maximum of 4 reasons.

Step 7: On selecting the option "No further data correction required, Reprocess the case",

Check box to select are tax credit mismatch, gender mismatch interest mismatch are displayed.

Step 8: Click the "submit" button. A popup appears.

Step 9: Click "ok" button to submit the rectification.

Step 10: On successful submission, the message will be displayed.

# **ITR-V RECEIPT STATUS**

# AIM:

To check the ITR-V receipt status.

# ALGORITHIM:

- Step 1: Start--- All programs---- Google Chrome
- Step 2: In Google chrome type "ITR-V receipt status"

Step 3: Press Enter key

- Step 4: The screen will appear.
- Step 5: The Receipt status will display and fill the details.
- Step 6 : Receipt status is updated

# OUTSTANDING TAX DEMAND AND REFUND STATUS

# AIM:

To create the outstanding tax demand and refund status.

# ALGORITHIM:

Step 1: Start--- All programs---- Google Chrome

Step 2: In Google chrome type "<u>www.incometaxindia.gov.in</u>."

Step 3: The screen will appear.

Step 4: Enter the details.

Step 5: Click Submit